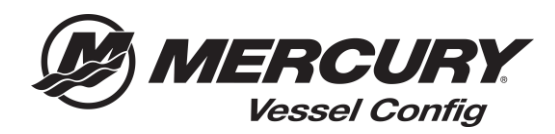

## Referencia rápida sobre Vessel Config – Cómo generar un documento de presupuesto

**Instrucciones para generar un documento de presupuesto:** Vessel Config permite a los usuarios crear un documento de propuesta con la lista de piezas generada por la herramienta Vessel Config. El usuario tiene la opción de añadir un logotipo de la empresa y agregar descuentos adicionales a la lista de materiales que se puede dar al cliente.

- 1. Comience a preparar su configuración introduciendo la información de la aplicación del motor.
- 2. Seleccione la información apropiada de Controles y dirección.
- 3. Después de rellenar los campos obligatorios, se generará la lista de materiales.

Nota: Todas las preguntas con un asterisco ROJO (\*) son obligatorias y se deben responder para poder generar una lista de materiales válida.

| Acoon       |                                                                                                    |                                               |                                                                                                 |     |                             |                                            |   |
|-------------|----------------------------------------------------------------------------------------------------|-----------------------------------------------|-------------------------------------------------------------------------------------------------|-----|-----------------------------|--------------------------------------------|---|
| uniter au   | tion Detaile Create Quote                                                                                                  |                                               |                                                                                                 |     |                             |                                            |   |
| ictis Irifi | formation                                                                                                    |                                               | Quote Status                                                                                    |     | Order Informatio            | 16                                         |   |
| 0<br>Curto  | Quela Name<br>Juela Namber (70,010<br>mai Namber (2000)<br>Wester 1                                                        |                                               | "Matus Cound<br>Last Ophisis 15, 22, 223 Tiu Pe<br>Caroney 188                                  |     | Bayered Providy<br>Grow Map | © Standard<br>© Geneganie<br>© Tea<br># Se |   |
| 1.00        | rested bate 02/02/2018 184 PM                                                                                              |                                               |                                                                                                 |     | "Benanneted Skip State :    | 1. 28. 2018                                | 0 |
| Last        | Gener Juck Dealer<br>Redaked Re Jack Dealer<br>Bealance <sup>1</sup> of prong exit scriptors                               | na na katala tang dalah katala katala katala  | ar 1911 Carligantine ta miane the first of Maserian Is accurate.                                |     |                             |                                            |   |
| Last.       | Seven Jock Dealer<br>Rectant to Jock Dealer<br>Dealersee <sup>2</sup> of process and professor<br>Rectance                 | na ana salaari tu daga Pasa dakat salaan Prog | er Still Carligoutter ta maar the Still of Manuala a scorein.<br>Gaadig Op, Ooder Op            | Per | Mad Pice Comment            | to the reference sulp?                     |   |
|             | over Job Dear<br>Reference to Job Optim<br>Dealerson <sup>2</sup> of party and party and<br>Reset                          |                                               | er 1911 Carligorither to moure the Schol Mannach a scoreste.<br>Gaulig Op. Andre Op             | Rea | Relatives Comment           | to film reference and t                    |   |
| Last        | Source Sack Dealer<br>Restance To Sack Dealer<br>Dealerson <sup>2</sup> of Journa and Lartipatra<br>Source 1<br>813223-022 | 1620-1640                                     | in 188 Collegentine to make the first of Manmatin to Solvente<br>Config (Sp., States (Sp.<br>2) |     | Relatives Comment           | te (the reference colgi)                   |   |

## 4. Seleccione Guardar configuración

- 5. Seleccione la pestaña Crear presupuesto.
- 6. Introduzca la información del cliente para el que se está generando el presupuesto.

| onfiguration        | Details Create Quote  |                          |                         |  |  |  |
|---------------------|-----------------------|--------------------------|-------------------------|--|--|--|
| ustomer Information |                       | Prepared By              | Prepared By             |  |  |  |
| Company Name        |                       | Company Name             | Jack Dealer             |  |  |  |
| First Name          | loe                   | Name                     | Parts Guy @ Jack Dealer |  |  |  |
| Last Name           | Customer              | Address                  | 123 Main Street         |  |  |  |
| Address             | 456 First Street      | City                     | Anytown                 |  |  |  |
| Address 2           |                       | State                    | WI                      |  |  |  |
| City                | Anytown               | Zip                      | 99999                   |  |  |  |
| State               | IW                    | Phone                    | 123-456-7890            |  |  |  |
| Zip                 | 99999                 | Email                    | dealer@dealer.com       |  |  |  |
| Country             | United States         | Show Discounting Options |                         |  |  |  |
| Phone               | 555-555-5555          |                          |                         |  |  |  |
| Email               | Joecustomer@yahoo.com |                          |                         |  |  |  |

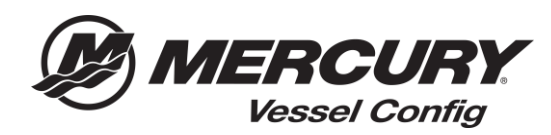

- 7. Seleccione **Mostrar opciones de descuento** para añadir un descuento para el cliente por cada línea o al importe total del presupuesto (opcional).
- 8. Seleccione el **formato** en el que desea generar el presupuesto (.PDF, .CSV., o DOCX)

| Zip 99999       |                          | Email_doslor@doslorg.om |                        |          |                        |              |                               |
|-----------------|--------------------------|-------------------------|------------------------|----------|------------------------|--------------|-------------------------------|
| Cou             | Country United States    |                         | G Show Discounting Opt | ons 🗹    |                        |              |                               |
| Phone  555-5555 |                          |                         |                        |          |                        |              |                               |
| Ð               | mail Joecustomer@yahoo.c | om                      |                        |          |                        |              |                               |
|                 |                          |                         |                        |          |                        |              |                               |
|                 |                          |                         |                        |          |                        |              |                               |
| l               | Item#                    | Item Name               | Config Qty Order Qty   | Price    | Discount Discount Type | Total Price  | Comments (for reference only) |
| Ed              | it                       |                         |                        |          | ×                      |              |                               |
|                 | 893353A03                | SWITCH KIT-KEY          | 1 1                    | \$80.00  | 20 Percent Off         | \$64.00      |                               |
|                 | 896537T11                | HARNESS ASY-11FT        | 1 1                    | \$193.62 | 20 Percent Off 🔻       | \$154.90     |                               |
|                 | 8M0030550                | RC OB TRIM-CHROME       | 1 1                    | \$400.00 |                        | \$400.00     |                               |
|                 | 8M0082533                | CABLE T/S G2 10FT       | 2 2                    | \$41.83  | •                      | \$83.66      |                               |
|                 | 8M0088973                | BULKHEAD KIT-DUAL       | 1 1                    | \$70.32  |                        | \$70.32      |                               |
|                 | 8M0053475                | HOSE KIT-HYD 3 FT       | 1 1                    | \$100.33 |                        | \$100.33     |                               |
|                 | 8M0053482                | HOSE KIT-HYD 12FT       | 1 1                    | \$135.55 |                        | \$135.55     |                               |
|                 | 8M0054993                | KIT-STR CYL-150HP       | T 1                    | \$440.05 | •                      | \$440.05     |                               |
|                 | 8M0050099                | HELM KIT-TILT           | 1 1                    | \$611.58 |                        | \$611.58     |                               |
| als             |                          |                         |                        |          |                        | \$2,115.11   |                               |
|                 |                          |                         | 1 Go to 🔻              |          |                        |              |                               |
| Change          | Log                      |                         | ·····                  | Dir      | scount Type            | Amount Off * |                               |
| Comme           | ents                     |                         |                        | Order    | Discount (5)           | \$0.00       | -                             |
|                 |                          |                         |                        | 1        |                        |              |                               |
|                 |                          |                         |                        |          | Total (List)           | \$2,115.11   |                               |
|                 |                          |                         |                        | Tot      | Total (Net)            | \$2,060,20   |                               |

9. Seleccione Imprimir propuesta.

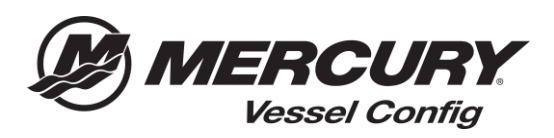

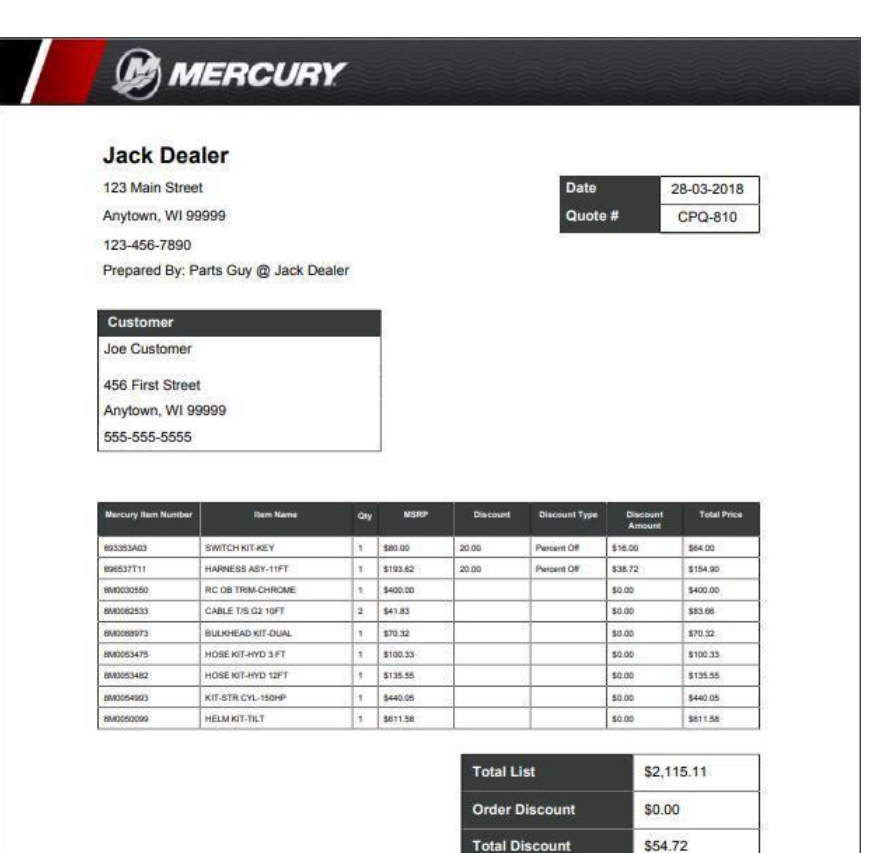

Total Due

\$2,060.39